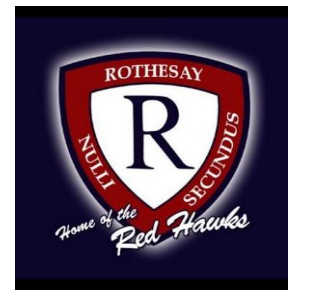

## Welcome to Online Course Registration for 2020 -2021!!!!

A student's guide to a successful course selection by computer or phone

## https://sisasds.nbed.nb.ca/public/home.html

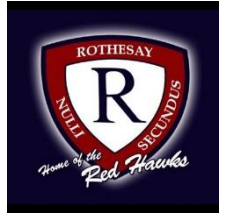

Course registration is the opportunity for students to select which courses they would like to study in the 2020-2021 year. We do our best to ensure that students receive their first choices, but that is not always the case and, particularly when students are looking for a course that has only one section offered. If they don't receive their first choice, their alternates are used. It is important to carefully consider your alternates when selecting courses.

Good Luck!!

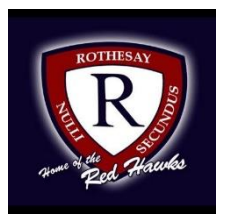

#### **Important Information for Students entering Grade 10**

- 1) Students entering Grade 10 now require 2 Math Credits to Graduate. Numbers, Relations and Functions (NRF) is now considered a Graduation Requirement.
- 2) Students in grade 10, must select 1 Specialty (Art, Health Phys Ed, or Music).
- 3) Students in grade 10 must select 1 grade 11 course. Physics is not an option until grade 11.
- 4) French Immersion students must select the French immersion options.

# Students are asked to carefully think about their courses and choose wisely.

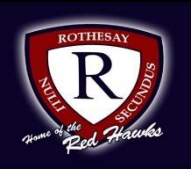

If you have any difficulty signing in to Powerschool, are unable to see the course registration section or if you have any questions please email: Mrs. Harris (karrie.harris@nbed.nb.ca) or Mr. Peters (Andrew.peters@nbed.nb.ca) or Mr. Hunter (<u>timothy.hunter@nbed.nb.ca</u>)

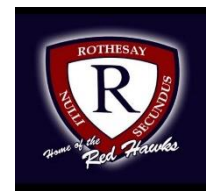

# Sign into Powerschool with your student's username and password.

https://sisasds.nbed.nb.ca/public/home.html

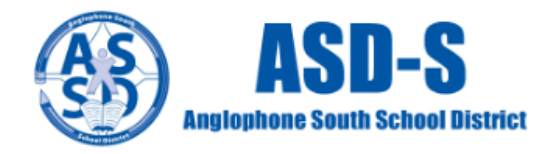

#### PowerSchool

#### Notice

By accessing this site, you implicitly accept that you are subject to all provincial and school district policies and regulations related to information communication technologies and acceptable computer use, as well as the Right to Information and Protection of Privacy Act in regards to student privacy

#### Student and Parent Sign In

| Sign in          | Create account    |               |                 |         |
|------------------|-------------------|---------------|-----------------|---------|
|                  |                   |               |                 |         |
| Username         | •                 |               | 1               |         |
| Password         | I                 |               |                 |         |
|                  |                   | Forgot Userna | me or Password? |         |
|                  |                   |               |                 | Sign In |
| Click here for n | nore information: |               |                 |         |

- · Right to Information and Protection of Privacy Act
- Education Act Sect 54: Pupil Records
- · Policy 710: Release of Students & Access to Student Information
- Policy 311 B: Posting & Release of Student Information
- Policy 311 C: Acceptable Computer Use Policy

Copyright © 2005-2018 PowerSchool Group LLC and/or its affiliate(s). All rights reserved. All trademarks are either owned or licensed by PowerSchool Group LLC and/or its affiliates.

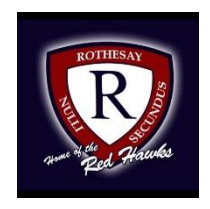

Click on ARROW on the top left side to access the menu.

| gation                   | Grades and          | d Attendance:                                               |     |     |     |     |     |     |  |  |
|--------------------------|---------------------|-------------------------------------------------------------|-----|-----|-----|-----|-----|-----|--|--|
| Grades and<br>Attendance |                     |                                                             |     |     |     |     |     |     |  |  |
| Grade History            | Grades and Attend   | dance                                                       |     |     |     |     |     |     |  |  |
| Attendance               | Attendance By Class |                                                             |     |     |     |     |     |     |  |  |
| y matory                 | Ехр                 | Course                                                      | Q1  | Q2  | S1  | Q3  | Q4  | S2  |  |  |
| Comments                 | HR(A)               | Homeroom<br>I Email McIntyre, Patrick - Rm: P1              |     | [i] | [1] | [i] | [1] | [i] |  |  |
| School Bulletin          | 1(A)                | English Language Arts 9<br>Email Smith, Deborah - Rm: 117   | [1] | [i] | [i] | [i] | [i] | [i] |  |  |
| Class<br>Registration    | 2(A)                | FI Mathematics 9 🚯<br>📾 Email Jordan, Janice - Rm: 128      | [1] | [i] | [i] | [i] | [i] | [i] |  |  |
| My Schedule              | 3(A)                | FI Science 9<br>Email Kingston, Jayne - Rm: 108             | [1] | [i] | [i] |     |     |     |  |  |
| School<br>Information    | 3(A)                | FI Science 10<br>Email Kingston, Jayne - Rm: 108            |     |     |     | [1] | [i] | [i] |  |  |
|                          | 4(A)                | FI Social Studies 9 III Email Cormier, Jean-Claude - Rm: P2 |     |     |     | [i] | [i] | [i] |  |  |
|                          | 4(A)                | Music (45h) 9<br>Email Shea, Jennifer - Rm: 121             | [1] |     |     |     |     |     |  |  |
|                          |                     | Visual Arts (45h) 9                                         |     |     |     |     |     |     |  |  |

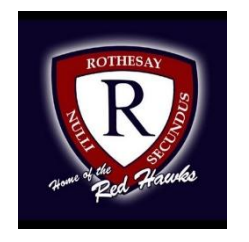

Click on ARROW on the top left side to access the menu.

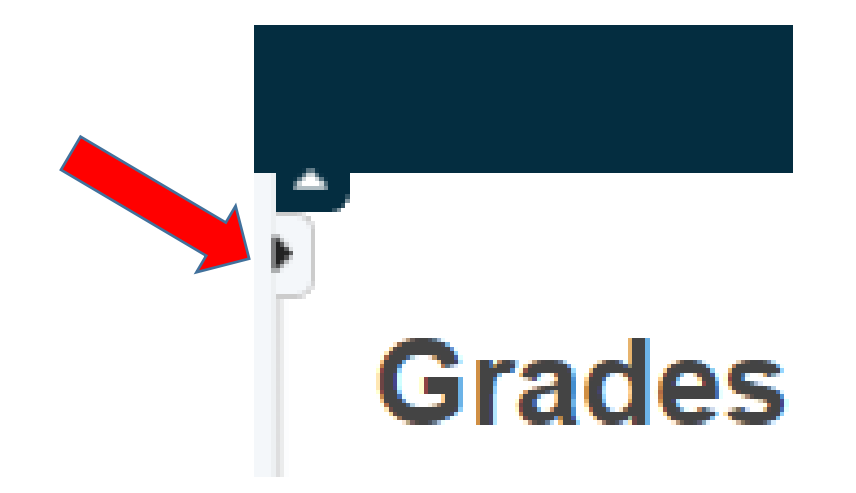

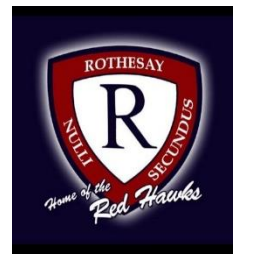

Step 3 Choose Class Registration

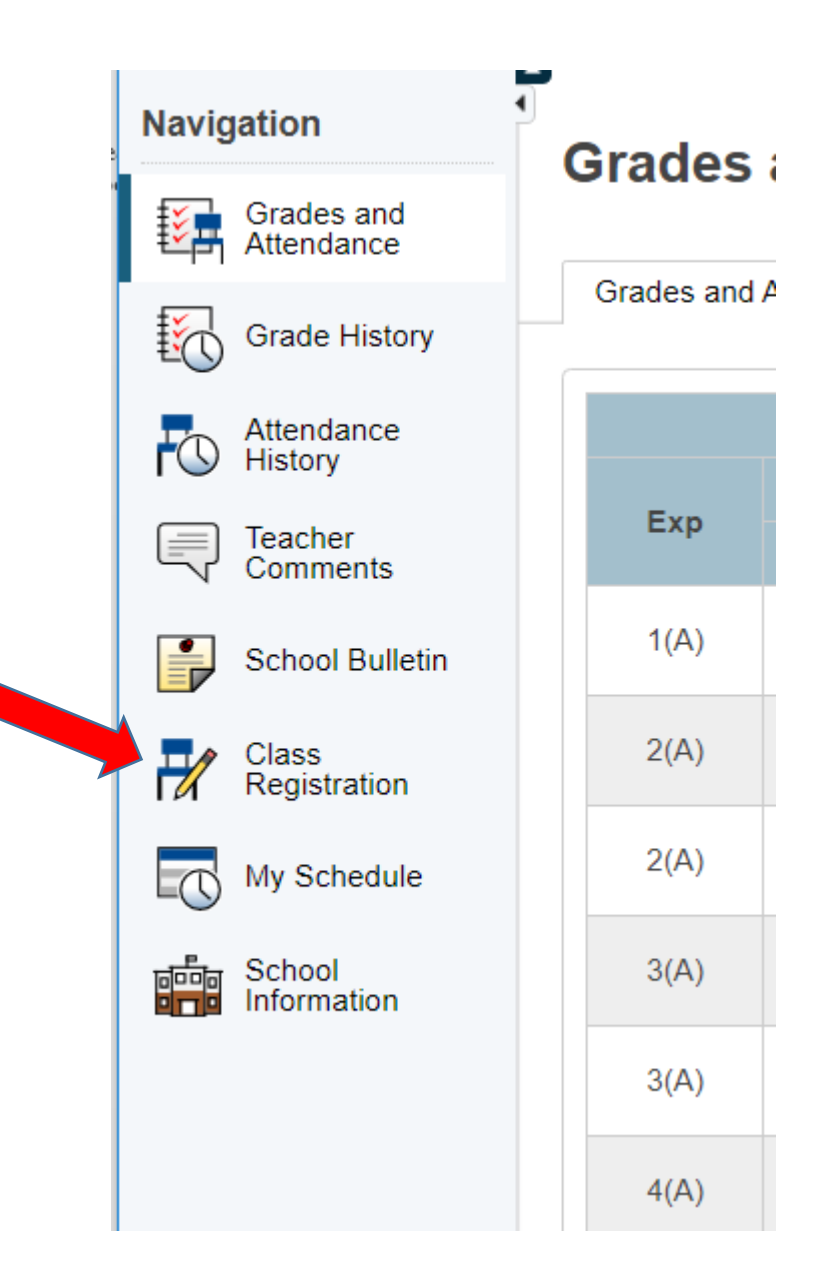

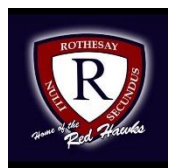

A menu will appear

avigation

0

J

÷

Grades and Attendance

Grade History

Attendance

History

Teacher

Comments

Class Registration

My Schedule

School Information

It will be grouped similar to what is on the course registration sheet.

#### Click the edit button to request a course => 2 Grade 10 Compulsory You must choose 7 courses. FI students must choose English 10, FI Geo Math 10, FI Num. Math 10.FILA 10, BBT 10.FI Social Studies and FI PDCP. English students must choose English 10,Geo Math School Bulletin 10,Num.Math 10,BBT 10,Social Studies 10 Post Intensive French 10 and PDCP 10. Number of requests to generate : 1 Click the edit button to request a course in 2 Grade 10 electives. Grade tens must choose one elective. Number of requests to generate : 1 Click the edit button to request a course => 2 Grade 10 specialty page Select one course on this page. Number of requests to generate : 1 Click the edit button to request a course => 2 Grade 10 Elective Alternates Choose one alternate. Number of requests to generate : 1 Click the edit button to request a course in 2 Grade 10 Specialty Alternate Choose one Grade 10 specialty alternate. Number of requests to generate : 1 Click the edit button to request a course => 2 🗸 Additional Requests Requests that are currently not associated with any requirement group. Requires between 1 and 10 credit hours.

View course requests

Welcome to the Rothesay High School Class Registration System for 2020-2021

Welcome to the Rothesay High School grade 10 course selection page.

Requesting 0 credit hours.

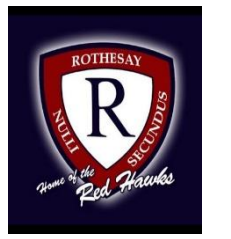

### Click on the Pencil (edit button). It will bring up the selection screen.

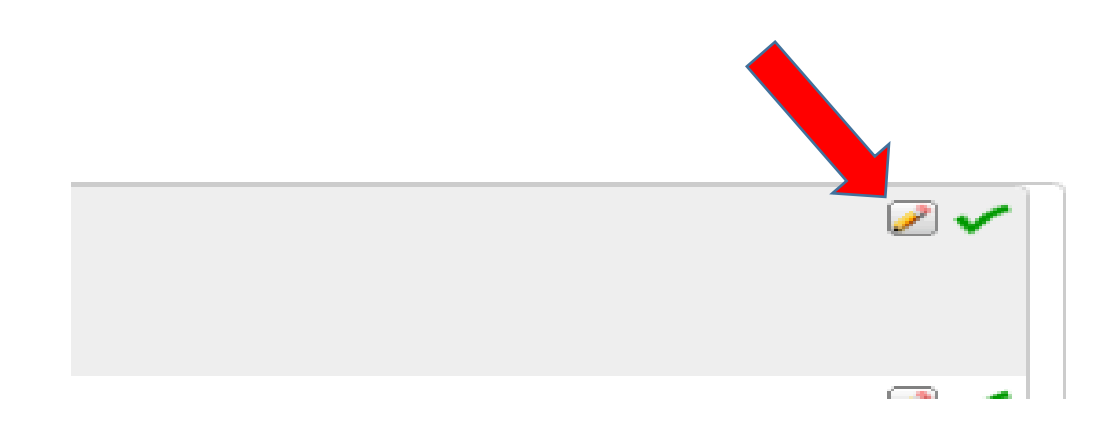

2

#### Grade 10 Compulsory

Click the edit button to request a course =>

You must choose 7 courses. FI students must choose English 10, FI Geo Math 10,FI Num. Math 10,FILA 10, BBT 10,FI Social Studies and FI PDCP. English students must choose English 10,Geo Math 10,Num.Math 10,BBT 10,Social Studies 10 Post Intensive French 10 and PDCP 10. Number of requests to generate : 1

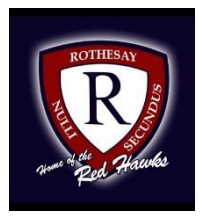

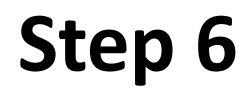

### As you finish each grouping, click okay at the end for the course to be listed as a choice.

### (You MUST hit Okay)

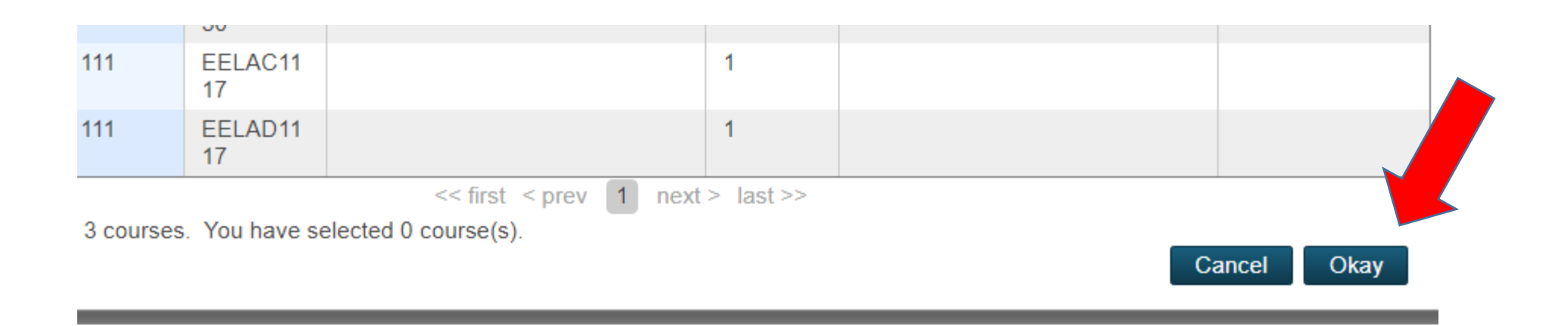

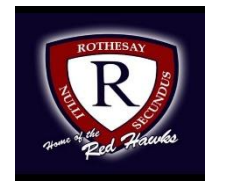

#### A box will appear with the selected choice.

# Students should work through each grouping as required/desired.

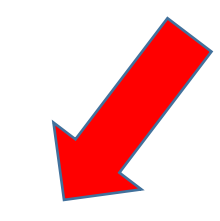

Grade tens must choose one elective.

Number of requests to generate : 1

#### Grade 10 specialty page

Select one course on this page.

Number of requests to generate : 1

Biology 112 SEBIA1120 - 1 credits

Health & PE (90h) 10 PEPEE0100 - 0 credits

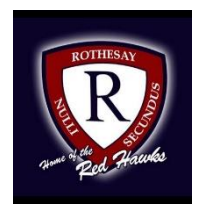

#### Students MUST choose 2 alternates!!! (Used all the time)!!!

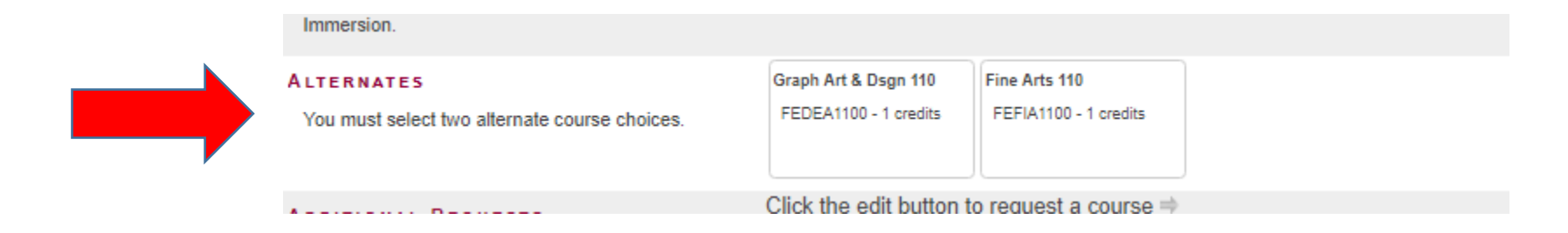

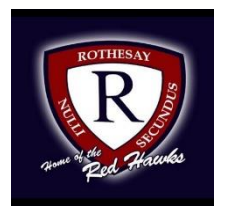

## When you finish your selections will look something like this.

Welcome to the Rothesay High School Class Registration System for 2020-2021

Welcome to the Rothesay High School grade 10 course selection page.

. . . . . . <u>. .</u>

View course requests

| Grade 10 Compulsory                                 | English Language Arts 10 | FI Social Studies 10  | BB Tech (90h) 10      | FI Geo Meas & Fin 10  | FI Num Rel & Fun 10   | Per Dev & Crr Pin 10  | FI Pers Dev & Crr 10  | Z | 1        |
|-----------------------------------------------------|--------------------------|-----------------------|-----------------------|-----------------------|-----------------------|-----------------------|-----------------------|---|----------|
| You must choose 7 courses. FI students must         | EELAB0100 - 0 credits    | HFSSA0100 - 0 credits | IETED0100 - 0 credits | MFFMJ0100 - 0 credits | MFFMM0100 - 0 credits | TECAL0100 - 0 credits | TFCAL0100 - 0 credits |   |          |
| choose English 10, FI Geo Math 10, FI Num. Math     |                          |                       |                       |                       |                       |                       |                       |   |          |
| 10, FILA 10, BBT 10, FI Social Studies and FI PDCP. |                          |                       |                       |                       |                       |                       |                       |   |          |
| 20 Num Math 10 BBT 10 Social Studies 10 Post        |                          |                       |                       |                       |                       |                       |                       |   |          |
| Intensive French 10 and PDCP 10.                    |                          |                       |                       |                       |                       |                       |                       |   |          |
| Number of requests to generate : 1                  |                          |                       |                       |                       |                       |                       |                       |   |          |
| Grade 10 electives.                                 | Biology 112              |                       |                       |                       |                       |                       |                       | 2 | <b>~</b> |
| Grade tens must choose one elective.                | SEBIA1120 - 1 credits    |                       |                       |                       |                       |                       |                       |   |          |
| Number of requests to generate : 1                  |                          |                       |                       |                       |                       |                       |                       |   |          |
| Grade 10 specialty page                             | Health & PE (90h) 10     |                       |                       |                       |                       |                       |                       | Z | 1        |
| Select one course on this page.                     | PEPEE0100 - 0 credits    |                       |                       |                       |                       |                       |                       |   |          |
| Number of requests to generate : 1                  |                          |                       |                       |                       |                       |                       |                       |   |          |
| Grade 10 Elective Alternates                        | Chemistry 112            |                       |                       |                       |                       |                       |                       | 2 | <b>~</b> |
| Choose one alternate.                               | SECHA1120 - 1 credits    |                       |                       |                       |                       |                       |                       |   |          |
| Number of requests to generate : 1                  |                          |                       |                       |                       |                       |                       |                       |   |          |
| Grade 10 Specialty Alternate                        | Music (90h) 10           |                       |                       |                       |                       |                       |                       | 2 | 1        |
| Choose one Grade 10 specialty alternate.            | FEMUC0100 - 0 credits    |                       |                       |                       |                       |                       |                       |   |          |
| Number of requests to generate : 1                  |                          |                       |                       |                       |                       |                       |                       |   |          |
|                                                     | Click the edit button t  | n request a course 🗎  |                       |                       |                       |                       |                       |   |          |

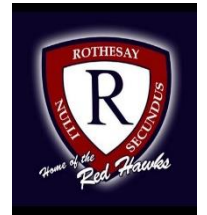

#### It is important to note\*\*\*

### Total Credit hours for Grade 10 students should be 1, unless they are repeating a course at the grade 9 level.

# When you have finished your course selection, you MUST hit the Submit button

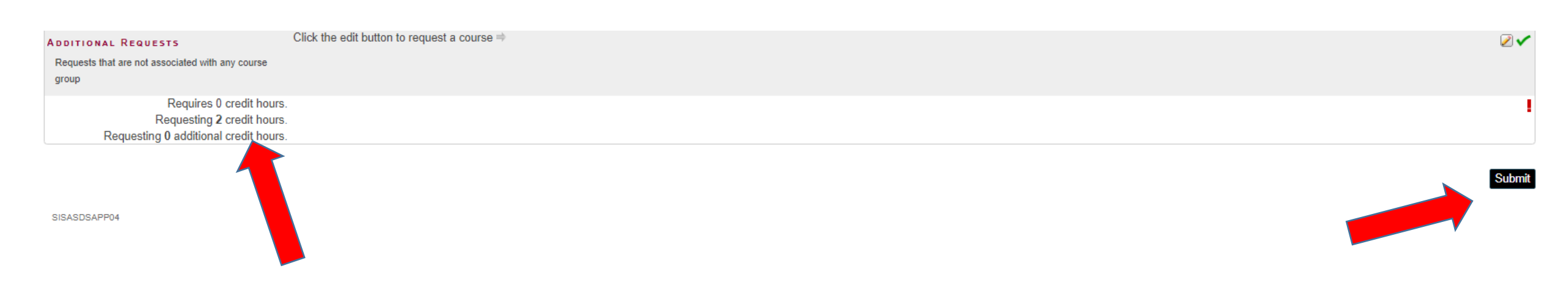

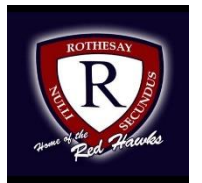

#### Successful selection will look like this.

| Crs Num      | Course                   | Туре                            | Cr Hrs |
|--------------|--------------------------|---------------------------------|--------|
| 1. EELAB0100 | English Language Arts 10 | Required                        | 0.00   |
| 2. FEVIC0100 | Visual Arts (90h) 10     | Required                        | 0.00   |
| 3. HESSA0100 | Social Studies 10        | Required                        | 0.00   |
| 4. IETED0100 | BB Tech (90h) 10         | Required                        | 0.00   |
| 5. MEFMJ0100 | Geo Measure & Fin 10     | Required                        | 0.00   |
| 6. MEFMM0100 | Num Rel & Funct 10       | Required                        | 0.00   |
| 7. SLPOA0100 | Post Int French 10       | Required                        | 0.00   |
| 8. TECAL0100 | Per Dev & Crr Pln 10     | Required                        | 0.00   |
| 9. SEBIA1120 | Biology 112              | Elective                        | 1.00   |
|              |                          | Total Credit Hours Requested    | 1.00   |
| 1. FEMUC0100 | Music (90h) 10           | Alternate                       | 0.00   |
| 2. SEBIA1121 | Biology 112              | Alternate                       | 1.00   |
|              |                          | Total Alternate Hours Requested | 1.00   |

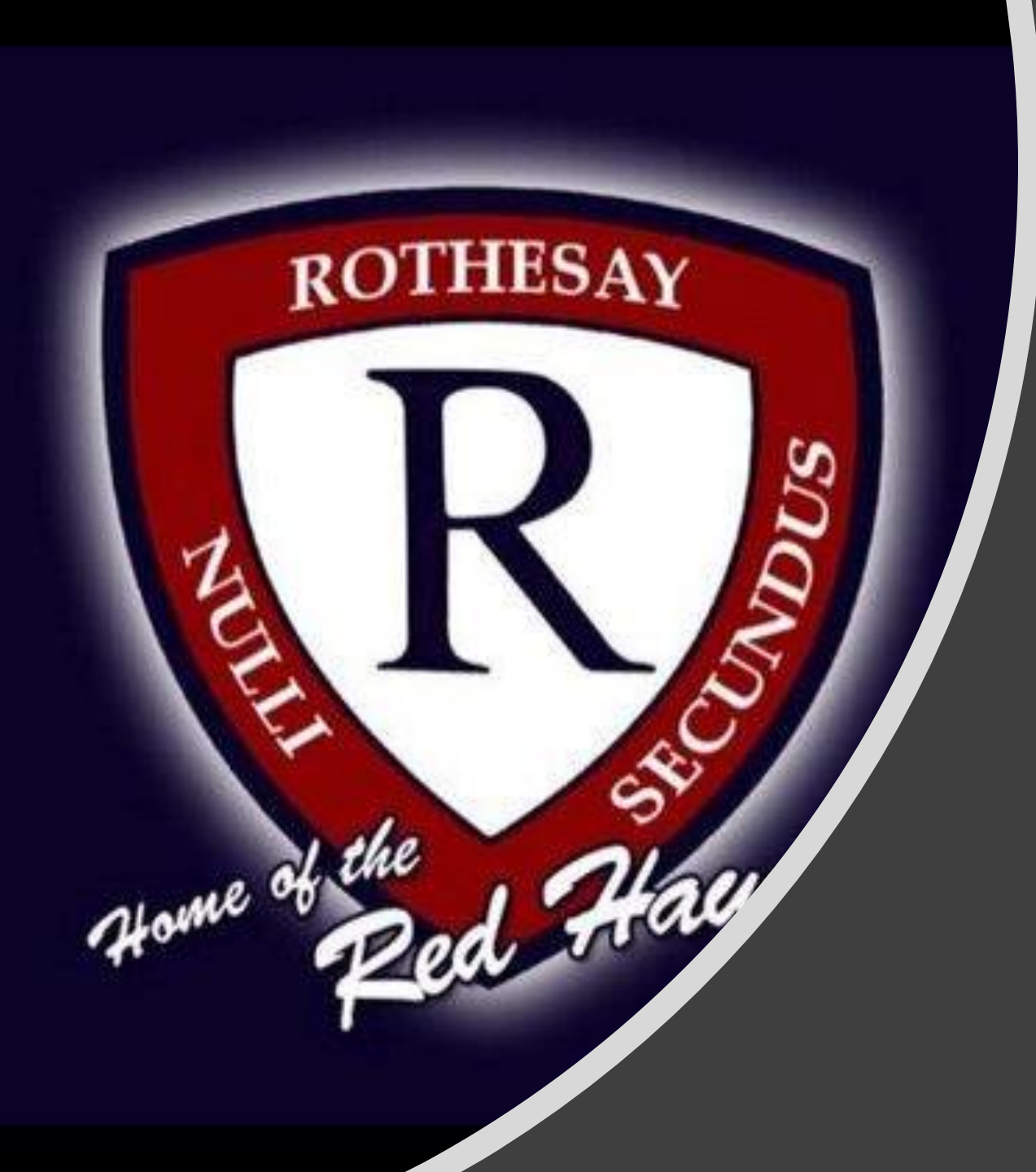

## Congratulations!! Course Selection is now Finished